## **Multiple Combination Codes**

- 1. Login to myUFL
- 2. Review Job Data
  - a. Navigate through Nav Bar > Main Menu > Human Resources > Workforce Administration > Job Information > Job Data
  - b. Enter Empl ID
  - c. Click Search
  - d. Note name, Empl Record #, Effective Date and Department

## 3. Navigation: Nav Bar > Main Menu > Human Resources > Set Up HCM > Product Related > Commitment Accounting > Budget Information > Department Budget Table USA.

In this example, we'll set up multiple combination codes for an employee, Ann Teak. If Ann Teak already has a record, use the Find an Existing Value tab. If you are creating a new record for Ann Teak, click the Add New Value tab.

You will need to split her Combination Codes; one is 80%, the other is 20%.

4. In the Earnings Distribution section, enter the appropriate **Combination Code** into the Combination Code field. If needed, you can search for the Combination Code by clicking the magnifying glass.

For the first Combination Code, the percentage is 80%.

5. Enter the percentage (e.g. 80) into the **Distribution %** field. NOTE: Percentage values will appear with three decimal places.

Next, you will need to add a row.

6. Click the **Add a new row at row 1** button. This row is added in the number 2 position.

| vel                                                                   |                                               |                    |                                            |          |                          |             | Find   View               | All First      | 🥙 1 of 1 🕑 Las  |
|-----------------------------------------------------------------------|-----------------------------------------------|--------------------|--------------------------------------------|----------|--------------------------|-------------|---------------------------|----------------|-----------------|
| Department                                                            | O Positio                                     | on Pool            | Jobcode                                    |          | O Position               | Appointment |                           |                | +               |
| Er<br>*Ef                                                             | Empl ID 166<br>npl Record<br>fective Date 07/ | 30000<br>01/2018 🛐 | Tea<br>Eff Seq                             | ik, Anne | Anne<br>0 *Status Active |             | End Date 06/30/2019       | Date Entered 1 | 2/09/2018       |
| Earnings Distribu                                                     | tion                                          |                    |                                            |          |                          | P           | ersonalize   Find   💷   📗 | First 🔞        | 🕴 1 of 1 🛞 Last |
| Combination Code                                                      | ode Distributed Earning Cod                   |                    | e Description Combination Code Description |          |                          |             |                           |                |                 |
| Earnings Code  *Sequence Number 1 2 1 2 1 2 1 2 1 2 1 2 1 2 1 2 1 2 1 |                                               |                    | *Combination Code                          |          |                          |             | Distribution %            |                |                 |
|                                                                       |                                               |                    | 0064768                                    |          |                          | ×Q          |                           |                | 8 🛨 🗧           |

7. Enter or Lookup the **Combination Code** for the second row.

For this example, the 20% remaining will be on the new Combination Code.

- 8. Enter the percentage (e.g. 20) into the **Distribution %** field of the second row.
- 9. Click the **Save** button.

|                                                               |                          |                   |                                            |         |      | Edit Payroli   | er information   | Payroll Cost Transfer Information     |          |         |            |    |     |
|---------------------------------------------------------------|--------------------------|-------------------|--------------------------------------------|---------|------|----------------|------------------|---------------------------------------|----------|---------|------------|----|-----|
| evel                                                          |                          |                   |                                            |         |      |                |                  | Find                                  | View All | First V | ୬ 1 of 1   | 01 | Las |
| Department                                                    | partment O Position Pool |                   |                                            | O Job   | ode: | Position       | App              | Appointment                           |          |         |            | 4  |     |
| Empl ID 16630000<br>Empl Record<br>*Effective Date 07/01/2018 |                          |                   | Teak, Anne                                 |         |      |                |                  |                                       |          |         |            |    |     |
|                                                               |                          |                   | Eff Seq 0 *Status Active                   |         |      | ~              | End Date 06/30/2 | te 06/30/2019 Date Entered 12/09/2018 |          |         |            |    |     |
| Earnings Distribu                                             | tion                     |                   |                                            |         |      |                | Per              | sonalize   Find   💷                   |          | First 🛞 | 1-2 of 2 🤇 | La | ast |
| Combination Code Distributed Earning Cod                      |                          |                   | e Description Combination Code Description |         |      | (****)         |                  |                                       |          |         |            |    |     |
| Earnings Code  *Sequence Number                               |                          | *Combination Code |                                            |         |      | Distribution % |                  |                                       |          |         |            |    |     |
| 1                                                             | Q                        | Q 1               |                                            | 0064768 |      |                | Q                |                                       | 80.0     |         |            | +  | -   |
| 2 Q 1                                                         |                          | 0029414           |                                            |         | Q    |                | 20.000 🛨         |                                       |          |         | -          |    |     |